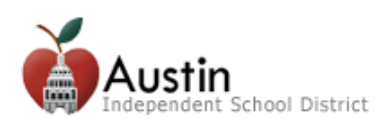

# إصدار الجوال من تطبيق TEAMS Parent Self-Serve

يتوفر إصدار الجوال من تطبيق Parent Self-Serve عن طريق AISD Parent Cloud عند استخدام جهازك الجوال، مثل: هاتف AISD Parent Cloud أو جهاز Misc Parent Cloud أو جهاز Misc Parent Cloud أو الكمبيوتر اللوحي. تفضل بزيارة AISD Parent Cloud أو جهاز Misc Parent Cloud أو الكمبيوتر اللوحي. تفضل بزيارة AISD Parent Cloud أو بنشاء حساب.

لمزيد من المعلومات عن كيفية إنشاء حساب السحابة الخاص بك، تفضل بزيارة parent information site.

للوصول مباشرة إلى إصدار الجوال من تطبيق Parent Self-Serve site، انتقل إلى Parent Self-Serve.

قم بتسجيل الدخول إلى AISD Parent Cloud من جهازك الجوال (هاتف ذكي أو كمبيوتر لوحي).

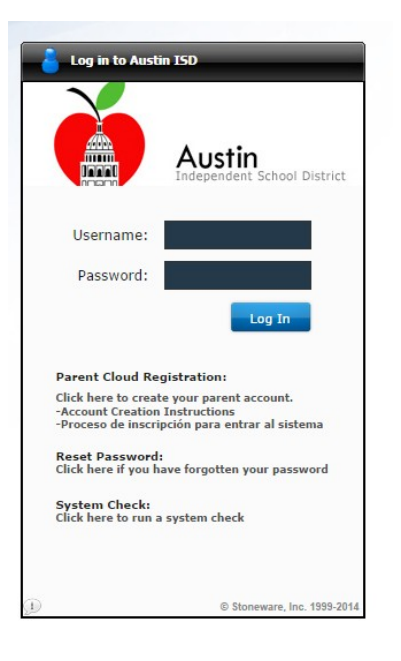

. حدد الأيقونة Parent Self-Serve: Mobile Grades, Assignments, & Attendance.

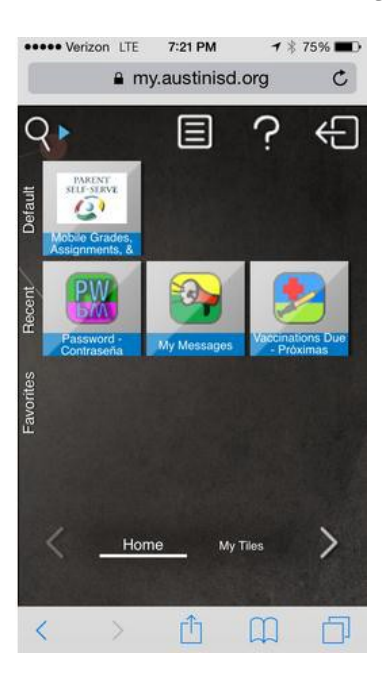

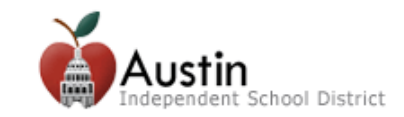

# إصدار الجوال من تطبيق TEAMS Parent Self-Serve

3. قم بتسجيل الدخول إلى Parent Self-Serve باستخدام معرف المستخدم وكلمة المرور، اللذين تُدخلهما عند تسجيل الدخول إلى AISD . Parent Cloud . الموجود أسفل الشاشة.

| Parent Self Serve |                 |  |
|-------------------|-----------------|--|
| User ID           | Your user id    |  |
| Password          |                 |  |
| Login             |                 |  |
|                   | Go to full site |  |

4. عند عرض طلابك. اضغط على/حدد الطالب الذي ترغب في الاطلاع على درجاته وحضوره. ملاحظة: إذا كنت لا ترى كل طلابك، يُرجى الاتصال بخط مساعدة أولياء الأمور على الرقم 1918-114-512.

| Student                                                     | List   |
|-------------------------------------------------------------|--------|
| Poirier, Isabella - 10063146<br>Grade 01 Allison Elementary | School |
| Gr 237<br>Grade 12 Austin High Schoo                        | I      |
|                                                             |        |
|                                                             |        |
| Student List                                                | Logout |

- بمجرد تحديد طالب، تتوفر الخيارات التالية:
  - الحضور Attendance
- درجات تقرير المتابعة Report Card Grades (الوصول إلى الدرجات حسب المهمة)
  - Campus Messages رسائل الحرم
    - الإشعارات Notifications
    - Email Teacher
      - قائمة الطلاب Student List
        - تسجيل الخروج Logout

اضغط على/حدد الخيار المرغوب.

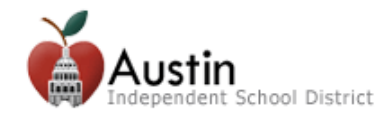

| - Student List Student                               |   |
|------------------------------------------------------|---|
| Gr<br>Austin High School<br>Grade 12<br>Local ID: 37 |   |
| Attendance                                           | > |
| Report Cards                                         | > |
| Campus Messages                                      | > |
| Notifications                                        | > |
| Email Teacher                                        | > |
|                                                      |   |
| Student List                                         |   |

#### الحضور

بمجرد تحديد الخيار Attendance، يتم عرض أي حالات غياب مسجلة للطالب مرتبة ترتيبًا تنازليًا حسب التاريخ (التاريخ الأحدث أولاً). لعرض مزيد من التفاصيل، مثل الفترات الفائنة والأسباب، اضغط على/حدد صف التاريخ المرغوب فيه.

| - Student     | Attendan | ce     |
|---------------|----------|--------|
| 10-10-14 (Fri | ): ABS   | >      |
| 10-06-14 (Mo  | on): ABS | >      |
| 10-03-14 (Fri | ): ABS   | >      |
|               |          |        |
|               |          |        |
|               |          |        |
|               |          |        |
|               |          |        |
|               |          |        |
| Student       | List     | Logout |

تعرض شاشة Attendance Detail جميع الفترات الفائنة من المقرر وسبب الغياب. في حالة وجود أي معلومات عن التأخر، سيتم عرضها على هذه الشاشة.

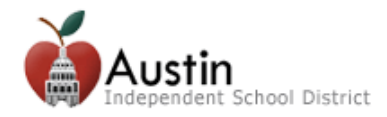

| + Attendance                                           |                |
|--------------------------------------------------------|----------------|
| Fri 10-10-14 Attendance                                | e Detail       |
| A-01 ALGEBRA II<br>ABS - Field Trip (Excused)          |                |
| A-02 PHYSICS<br>ABS - Field Trip (Excused)             |                |
| A-03 INDIVIDUAL STUDY (I<br>ABS - Field Trip (Excused) | LOC) PASS/FAIL |
|                                                        |                |
|                                                        |                |
|                                                        |                |
|                                                        |                |
| <u>n</u>                                               |                |

### الدرجات

بمجرد تحديد الخيار Report Card، يتم عرض جميع المقررات المُقررة حاليًا؛ علمًا بأن المتوسط المعروض هو متوسط "التقدم" الحالي لدورة نظام الدرجات الحاصلة في التاريخ <u>الجاري.</u>

لعرض مزيد من التفاصيل، مثل متوسطات ستة/تسعة أسابيع أو المهام، اضغط على/حدد اسم المقرر.

| - Student F                                                                        | Report Card                                                        |                                         |
|------------------------------------------------------------------------------------|--------------------------------------------------------------------|-----------------------------------------|
| Note: Grades displayed ir<br>assignment grades entered<br>'NG' = No grades entered | n red are current aver<br>ed to date. These are<br>l at this time. | rages based upon<br>e not final grades. |
| Scheduled                                                                          |                                                                    | 2Six                                    |
| 3323.R000.Y/01 ALG                                                                 | EBRA II                                                            | 100                                     |
| 4424.R000.Y/10 PHY<br>-02 159                                                      | SICS                                                               | NG                                      |
| 9355.F000.X/20 INDI<br>C-03                                                        | VIDUAL STUDY (<br>203                                              | LOC) PASS/FAI                           |
| 9355.F000.X/19 INDI                                                                | VIDUAL STUDY (<br>203                                              | LO 100                                  |
| Student List                                                                       |                                                                    | Logout                                  |

تسرد شاشة Course Grade Detail كل الدرجات التي تم نشرها سابقًا على مدار ستة/تسعة أسابيع (باللون الرمادي)، وكذلك متوسط "التقدم" الحالي للمقرر (باللون الأحمر).

اضغط على/حدد Assignments لعرض تفاصيل المهام.

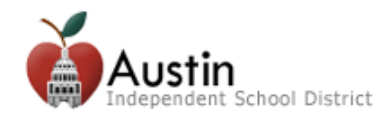

| + Report Card                                                               | Report Card                                                                                            |
|-----------------------------------------------------------------------------|----------------------------------------------------------------------------------------------------|
| ALGEBRA II                                                                  | A                                                                                                    |
| Note: Grades displayed<br>assignment grades ente<br>'NG' = No grades entere | in red are current averages based upon<br>red to date. These are not final grades.<br>ed at this time. |
| <b>1 Six</b> - 81                                                           | Assignments                                                                                            |
| 2Six - 100                                                                  | Assignments                                                                                            |
| 3Six                                                                        | Assignments                                                                                            |
| S1Ex                                                                        |                                                                                                    |
| S1Av                                                                        |                                                                                                    |
| 4Six                                                                        | Assignments                                                                                            |
| Student List                                                                | Logout                                                                                                 |

#### المهام

بمجرد تحديد الخيار Assignments لفصل مقرر ما، يتم عرض جميع المهام الخاصة بدورة نظام الدرجات. ويتم أيضًا عرض الدرجات التي تم الحصول عليها، ومقياس الدرجات، ومتوسط الفئة والقيمة. لعرض تاريخ المهمة وتاريخ تسليمها، اضغط على/حدد الخيار Details. **ملاحظة:** قد تحتاج إلى التمرير لرؤية جميع المعلومات.

| - Report Card                                        |                |
|------------------------------------------------------|----------------|
| ALGEBRA II - 1Six - 81                               | -              |
| Quiz<br>Average: 56<br>Weight: 10.0                  |                |
| Quiz 2 - 6 / 6                                       | Details        |
| Quiz 1 - 1 / 2                                       | Details        |
| Quiz 3 - 1 / 6                                       | Details        |
| Daily Grade, Homework<br>Average: 99<br>Weight: 30.0 |                |
| 1.1 Pg 10 #1-25 ODD - 1                              | 3 / 13 Details |
| Student List                                         | Logout         |

يعرض الخيار Assignment Detail الدرجات المنشورة التي تم الحصول عليها، والقيمة القصوى التي يمكن الحصول عليها في المهمة، ومقياس الدرجات، وعدد مرات عدّ هذه المهمة. ويعرض أيضًا المهام المُسندة وتواريخ تسلميها.

اضغط على/حدد Close للعودة إلى الشاشة السابقة.

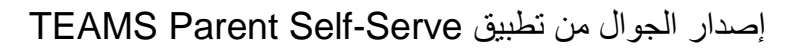

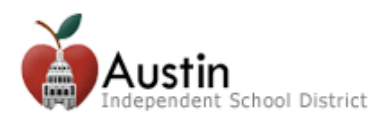

| - | Report Card  |            |      |        | _  |
|---|--------------|------------|------|--------|----|
| A |              | Deta       | ails | Close  | *  |
| 4 | Quiz 2       |            |      |        | 1  |
|   | Grade Value: | 6          |      |        |    |
|   | Max Value:   | 100        |      |        |    |
| G | Grade Scale: | 6          |      |        |    |
| C | Assign Date: | 09-16-2014 |      |        |    |
| 0 | Due Value:   | 09-16-2014 |      |        |    |
| G | Count:       | 1          |      |        |    |
|   |              |            |      |        |    |
| ľ |              |            |      |        | I. |
| Ń |              |            |      |        | I. |
| 1 |              |            |      |        | I. |
| l |              |            |      |        | 8  |
|   |              |            |      |        | *  |
|   | Student Li   | st         |      | Logout |    |

**ملاحظة: لا يعر**ض إصدار الجوال من Parent Self-Serve حاليًا ملاحظات المهام والمهام. ويُوصى بأن يزور أولياء الأمور إصدار الموقع الكامل من Parent Self-Serve بصفة دورية؛ للاطلاع على ملاحظات المهام والمهام.

### رسائل الحرم Campus Messages

تعرض شاشة الخيار Campus Message أيًّا من رسائل الحرم التي سيتم إبلاغ ولي الأمر بها. اضغط على/حدد الخيار Student الموجود في أعلى اليسار؛ للعودة إلى الشاشة السابقة.

| + Student          | Messages    |
|--------------------|-------------|
| Austin High School | I           |
| No campus messa    | ages found. |
|                    |             |
|                    |             |
|                    |             |
|                    |             |
|                    |             |
|                    |             |
|                    |             |
|                    |             |
|                    |             |
| Student List       | Logout      |

### الإشعارات Notifications

يسمح الخيار Notifications لأولياء الأمور/الأوصياء بتعيين خيارات تحدد الموعد الذي يفضلون تلقي إشعار فيه عن طريق رسالة إلكترونية توضح حضور ودرجات أبنائهم الطلاب.

**ملاحظة:** ينطبق خيار الإشعارات على <u>جميع</u> الطلاب المرتبطين بحساب ولي الأمر، ولا يُمكن تعيينه حاليًا على مستوى طالب بمفرده.

الحضور: حدد الوتيرة المرغوب فيها بالنقر فوق زر الخيار.

الدرجات حدد نوع (أنواع) الإشعار المرغوب فيه وحد "أقل من" الذي تفضله. مثال: إذا كنت ترغب في إخطارك عندما يكون متوسط الدورة أقل من 80،

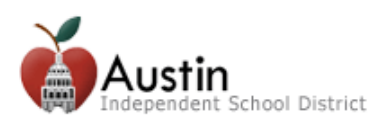

فقم بتغيير حد Below إلى "80"، واضغط على/حدد الزر Below.

للتحقق من إدراج أحدث رقم هاتف وبريد إلكتروني للحساب الخاص بك، يجب أن تضغط على/تحدد الرابط .Go to full site ويُمكنك تحديث معلومات الاتصال الخاصة بك في علامة التبويب Edit Contact Info.

# مراسلة المعلم Email Teacher

- يسمح الخيار Email Teacher لولي الأمر/الوصبي بإرسال رسالة إلكترونية إلى مُعلِم منفرد للطالب.
  - 1. اضغط على/حدد مربع Teacher Name. وسيتم عرض أسماء المعلمين/المواد.

| + Student    | Email 1      | 「eacher |
|--------------|--------------|---------|
| Teacher Nam  | e:           |         |
|              |              |         |
|              |              |         |
|              | (GOVERNM     | ENT)    |
| C            | fer (ASL 3)  |         |
|              | : (ECO-FE)   |         |
| Þ            | IND STUD     | Y-P/F)  |
|              | (IND STUD)   | Y-P/F)  |
|              | .GEBRA 2)    |         |
| Stanley, Jan | nie (ENG 4)  |         |
|              | ו (INDIV SPC | ORTS)   |
| Y J (F       | PHYSICS)     |         |
|              |              |         |
| Stude        | ent List     | Logout  |

حدد اسم المُعلم الذي سيتم إرسال رسالة إلكترونية إليه.

| + Student    | Email 1 | Гeacher |  |
|--------------|---------|---------|--|
| Teacher Name | :       |         |  |
| From:        |         |         |  |
| cc:          |         |         |  |
| Message:     |         |         |  |
|              |         |         |  |
|              |         |         |  |
| Send Email   |         |         |  |
|              |         |         |  |
|              |         |         |  |
|              |         |         |  |
|              |         |         |  |
| Student      | List    | Logout  |  |

- أدخل الرسالة التي سيتم إرسالها إلى المُعلِم.
  - 4. اضغط على/حدد الزر "Send Email".